# Как пользоваться Zoom

### присоедениться через браузер - ссылку

1. Через ссылку (вы получили ее выше в письме) вы попадаете вот на такую страницу, после загрузки, должно появиться окно для ввода данных Если долго грузится, нажмите подключиться через браузер

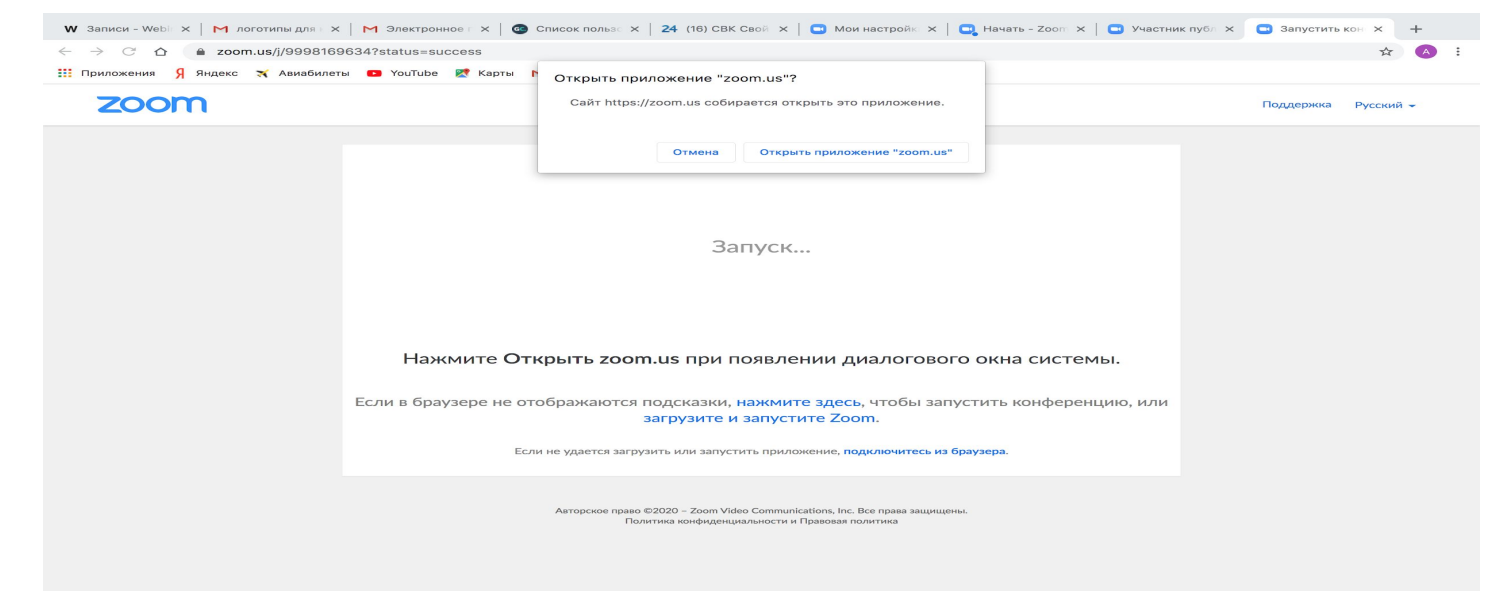

#### Далее запросит пароль, после введения вы попадете в зал ожидания

Идентификатор участника 128188 Идентификатор конференции 999 816 9634

## Подождите, организатор конференции скоро разрешит вам войти.

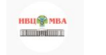

Зал персональной конференции Инновационный

центр

Мы скоро Вас подключим. Спасибо за ожидание!

### 2. войти в конференцию через браузер zoom.us

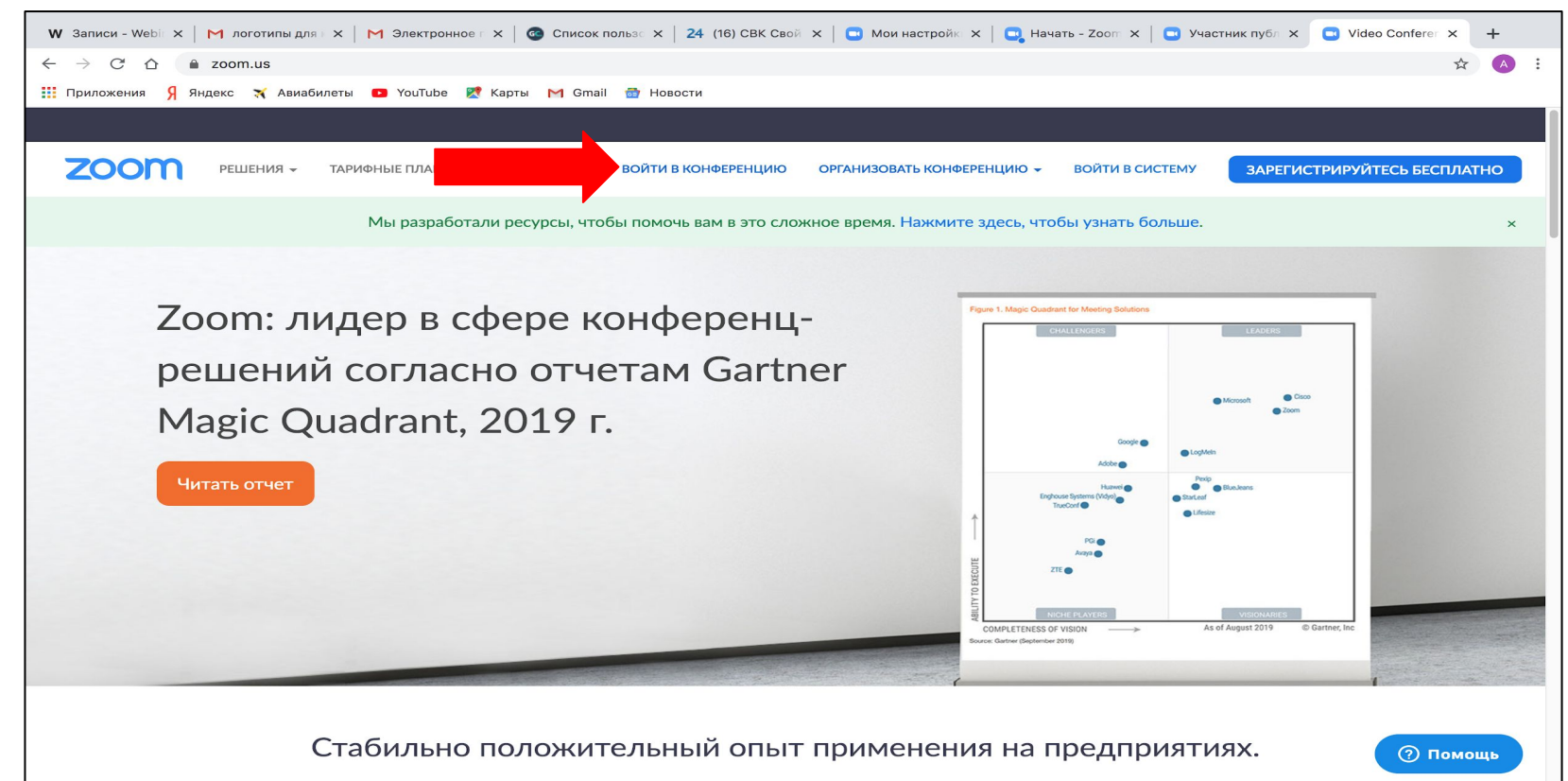

#### Ввести идентификатор, а потом ввести пароль, которые пришли к вам на почту.

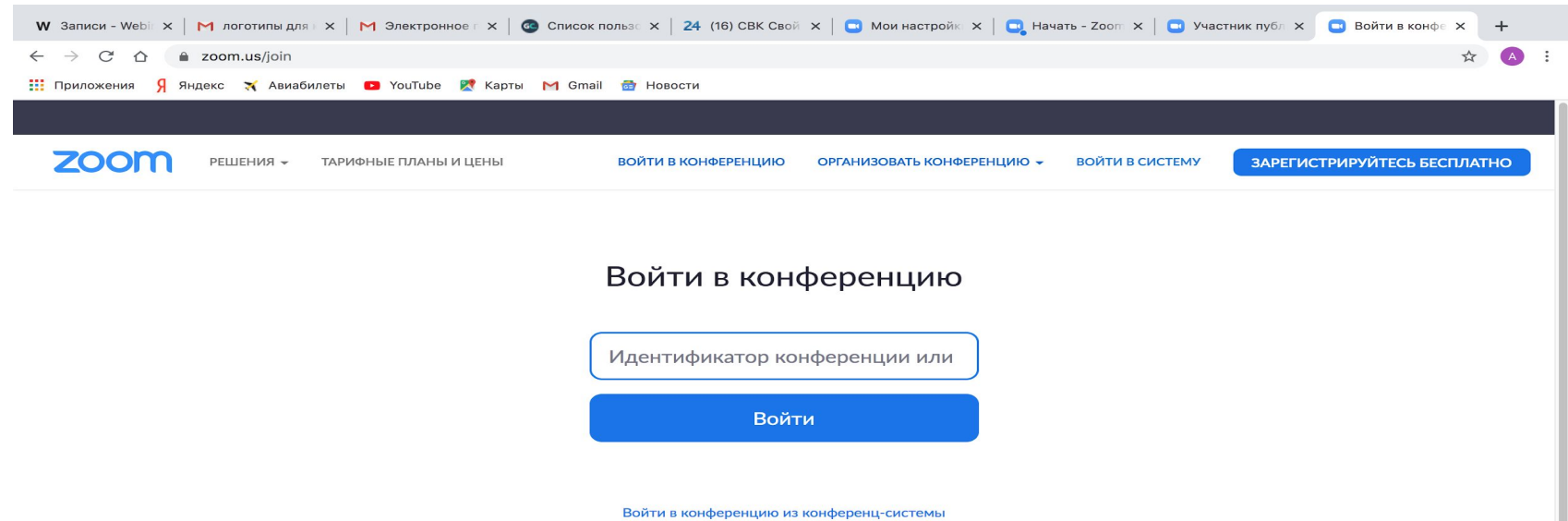

H.323/SIP

#### О компании Загрузить Отдел продаж Поддержка Язык Блог Zoom Клиент конференций 1.888.799.9666 Проверить Zoom Русский 👻 Клиенты Клиент Zoom Rooms Обратиться в отдел продаж Учетная запись Наш коллектив Контроллер Zoom Rooms Планы и цены Центр поддержки Почему стоит выбрать Расширение браузера Запросить демонстрацию Обучение в реальном Валюта Zoom Плагин Outlook Веб-семинары и времени Приложение iPhone/iPad Функции Обратная связь мероприятия Доллары США, \$ 👻 (?) Помощь Вакансии Приложение Android Контактные данные Интеграция Специальные возможности Партнеры

#### Вы попадаете в зал ожидания Дождаться подключения организатором

Идентификатор участника 128188 Идентификатор конференции 999 816 9634

## Подождите, организатор конференции скоро разрешит вам войти.

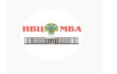

Зал персональной конференции Инновационный

центр

Мы скоро Вас подключим. Спасибо за ожидание!

#### 3. Через установку приложения на компьютере, через ссылку что Вам пришла

| ← → C ☆ a zoom.us/j/9998169634?status=success                                                                          |                                                                                        | ☆ 🔺 :               |
|----------------------------------------------------------------------------------------------------|----------------------------------------------------------------------------------------|---------------------|
| 🏭 Приложения 🎗 Яндекс 🛪 Авиабилеты 💶                                                                                   | YouT Открыть приложение "zoom.us"?                                                     |                     |
| zoom                                                                                                    | Сайт https://zoom.us собирается открыть это приложение.                                | Поддержка Русский 🗸 |
|                                                                                                    | Отмена Открыть приложение "zoom.us"                                                    |                     |
|                                                                                                    | Запуск                                                                                 |                     |
| Нажмите Открыть zoom.us при появлении диалогового окна системы.                                                        |                                                                                        |                     |
| Если в браузере не отображаются подсказки, нажмите здесь, чтобы запустить конференцию, или загрузите и запустите Zoom. |                                                                                        |                     |
|                                                                                                    | Если не удается загрузить или запустить приложение, подключитесь из браузера. О Помощь |                     |

### или через сайт

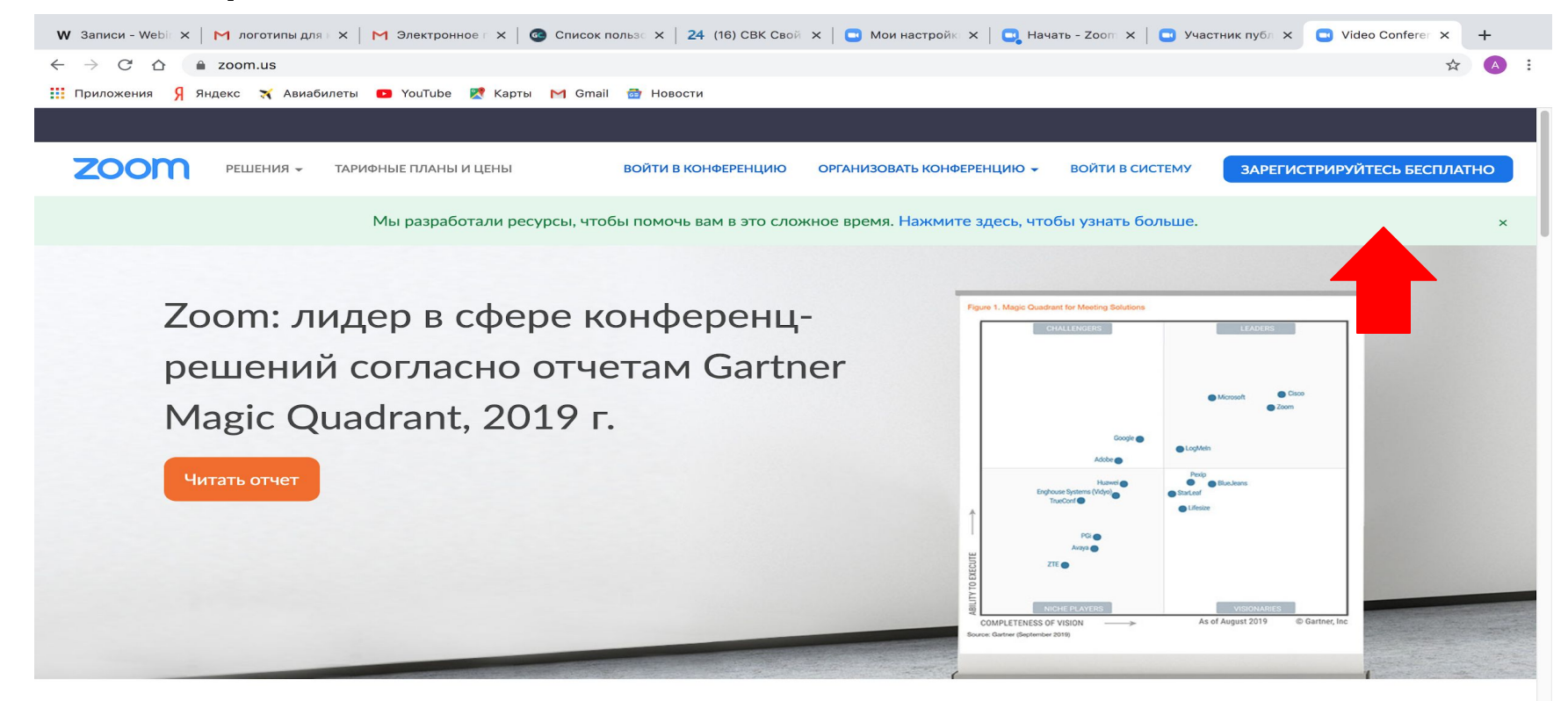

Стабильно положительный опыт применения на предприятиях.

🕐 Помощь

После завершения установки программы, возвращайтесь в приложение. Заходите в личный кабинет Он будет выглядеть вот так:

1

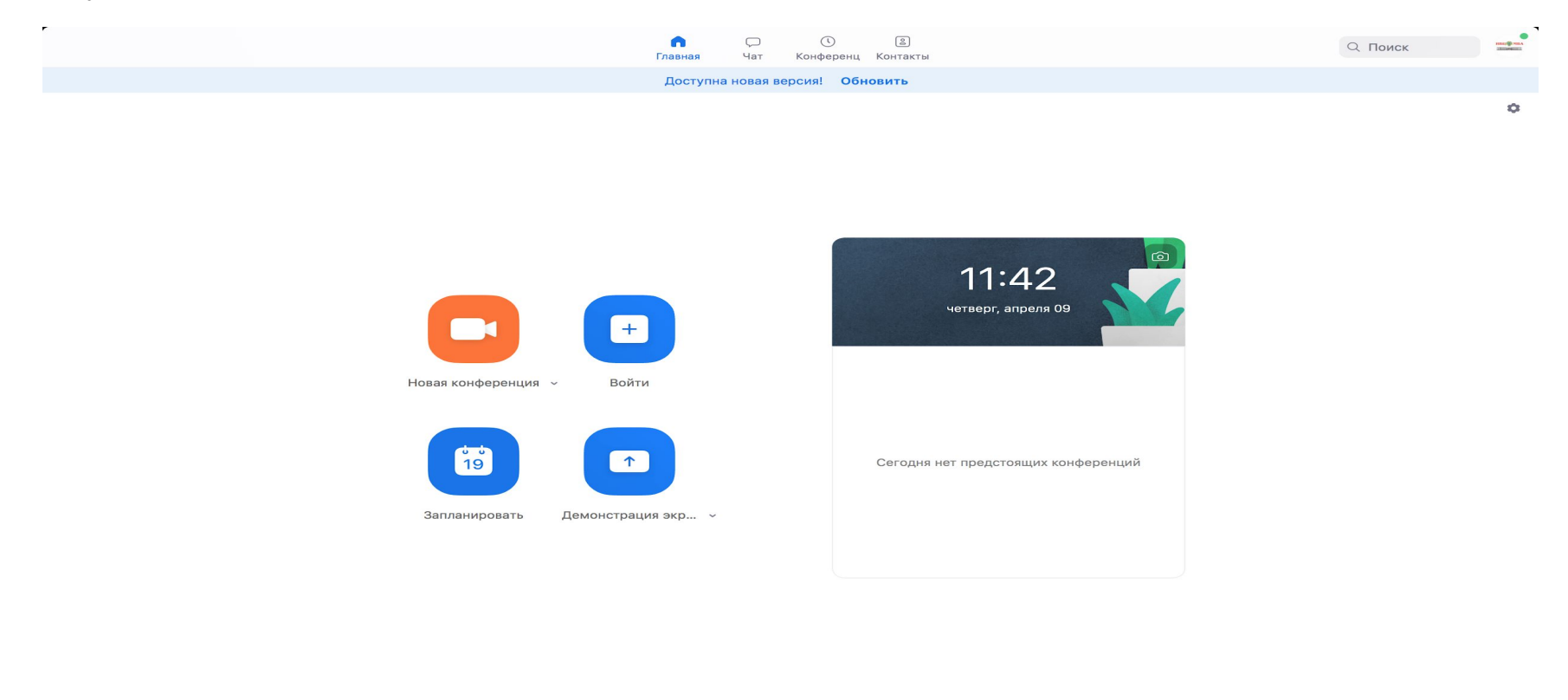

.

Нажимаете Войти и вводите индефикатор конференции, пароль .Ждёте когда вас подключат к конференции.

Идентификатор участника 128188 Идентификатор конференции 999 816 9634

## Подождите, организатор конференции скоро разрешит вам войти.

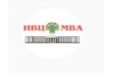

Зал персональной конференции Инновационный

центр

Мы скоро Вас подключим. Спасибо за ожидание!

ත

#### Начать конференцию

17:34

Запускайте и входе в видеоконференции на ходу

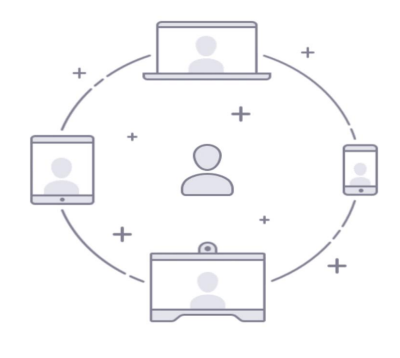

. . . .

Войти в конференцию

Регистрация

Войти в систему

### **4**. Так же есть приложения для iOS и Андроид.

Скачивание приложение, так же входите в конференцию, вводите идентификатор и

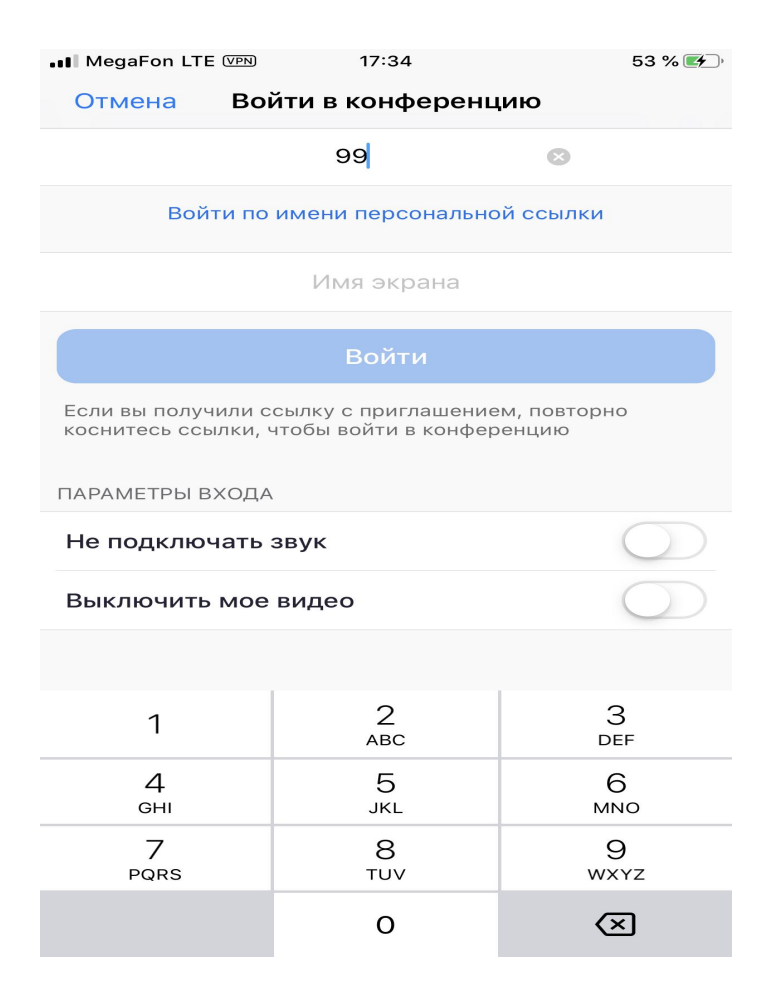

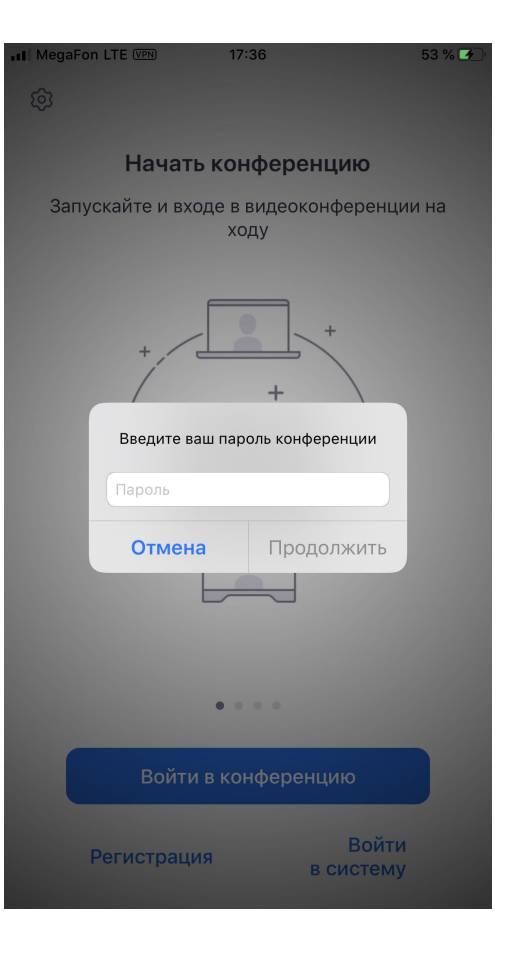

ВАЖНО! После входа проверьте, чтобы микрофон и видео были выключены

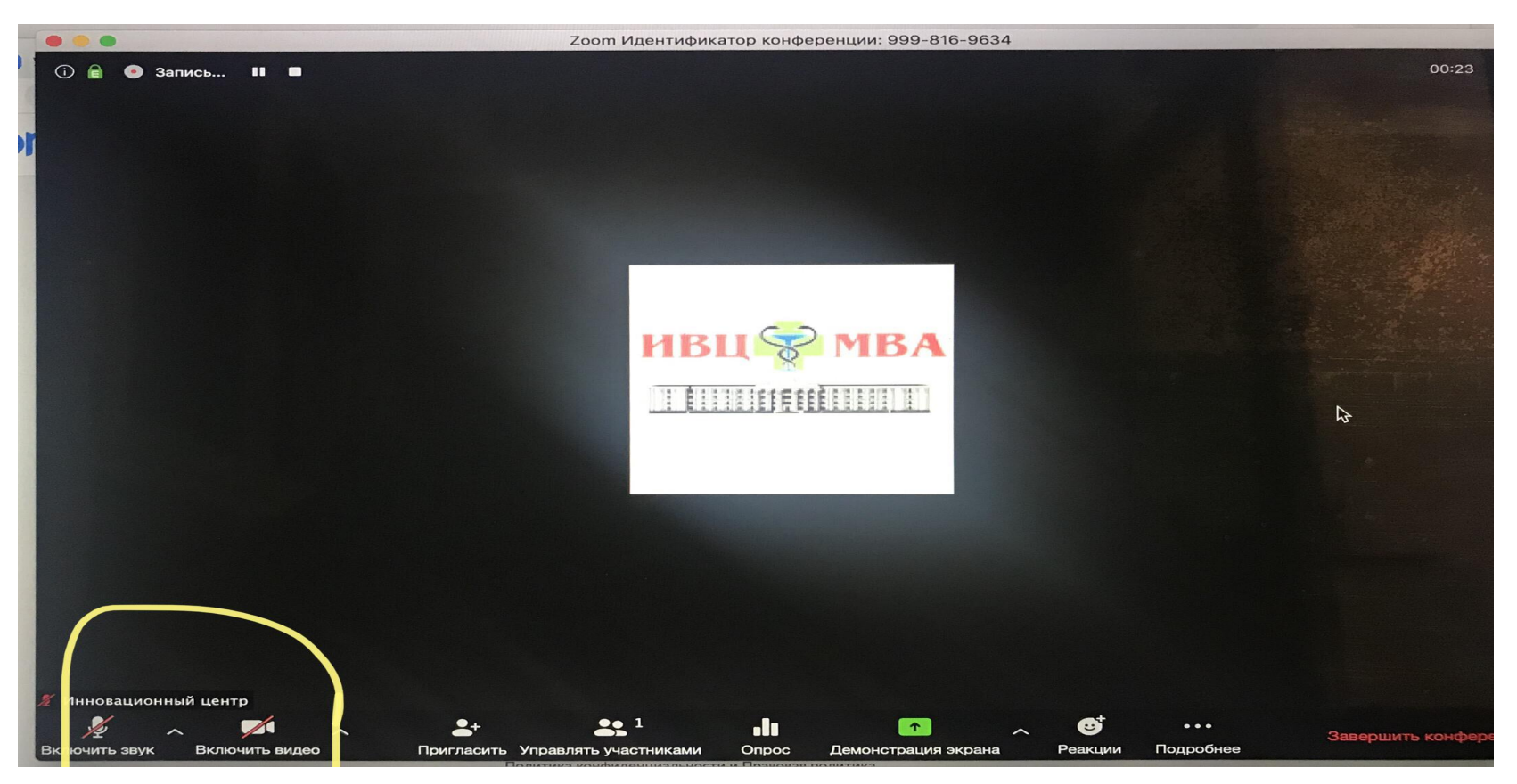